www.sauservice.com

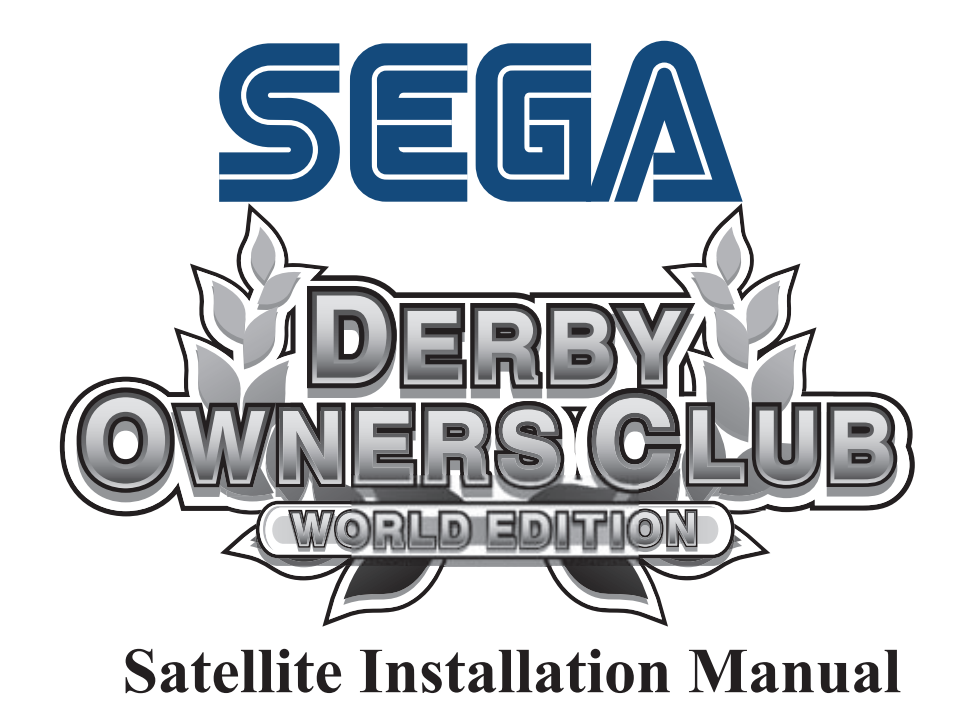

SEGA AMUSEMENTS USA INC.

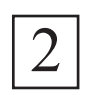

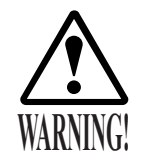

Be sure that all adjusters are placed against the floor. Failure to place the adjusters against the floor could lead to accidents caused by cabinet movement.

Each satellite is equipped with 4 adjusters and 4 casters. When the placement position has been determined, place the adjusters directly against the floor and perform adjustments to make the satellite horizontally level.

- 1 Move the satellite to the placement position.
- 2 Remove the 2 screws at each corner to remove the lower covers.

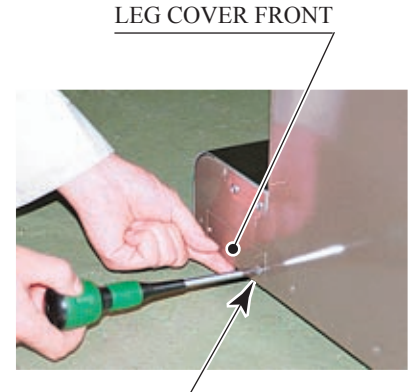

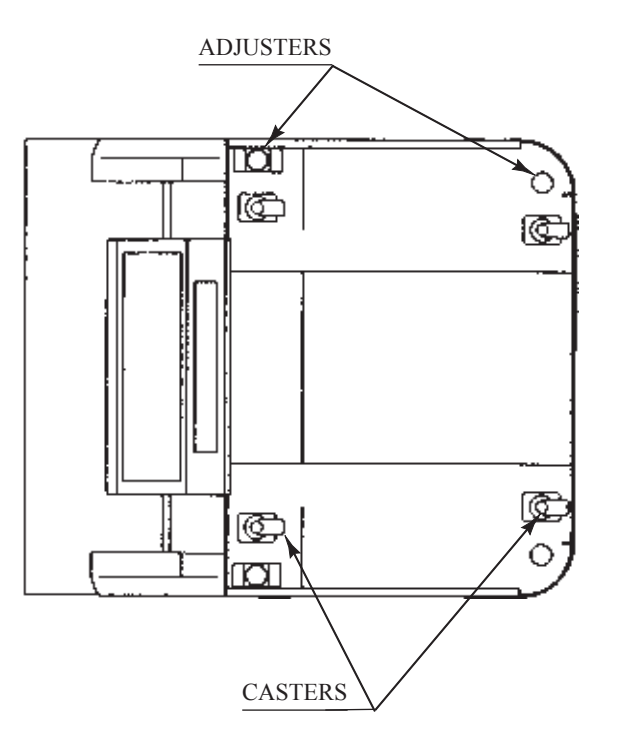

 $\frac{\text{SCREW(2 each)}}{\text{M4} \times 12}$ 

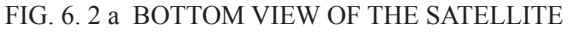

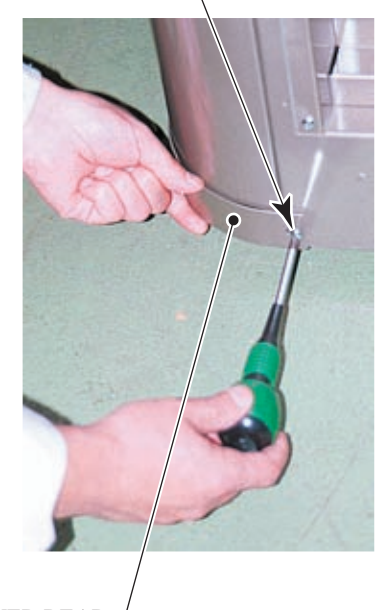

LEG COVER REAR

РНОТО 6.2 а

3) Place all the adjusters against the floor. Use a wrench to adjust the height of the adjusters so that the satellite is horizontally level.

4) Following adjustment, tighten the nut on each adjuster to fix the height.

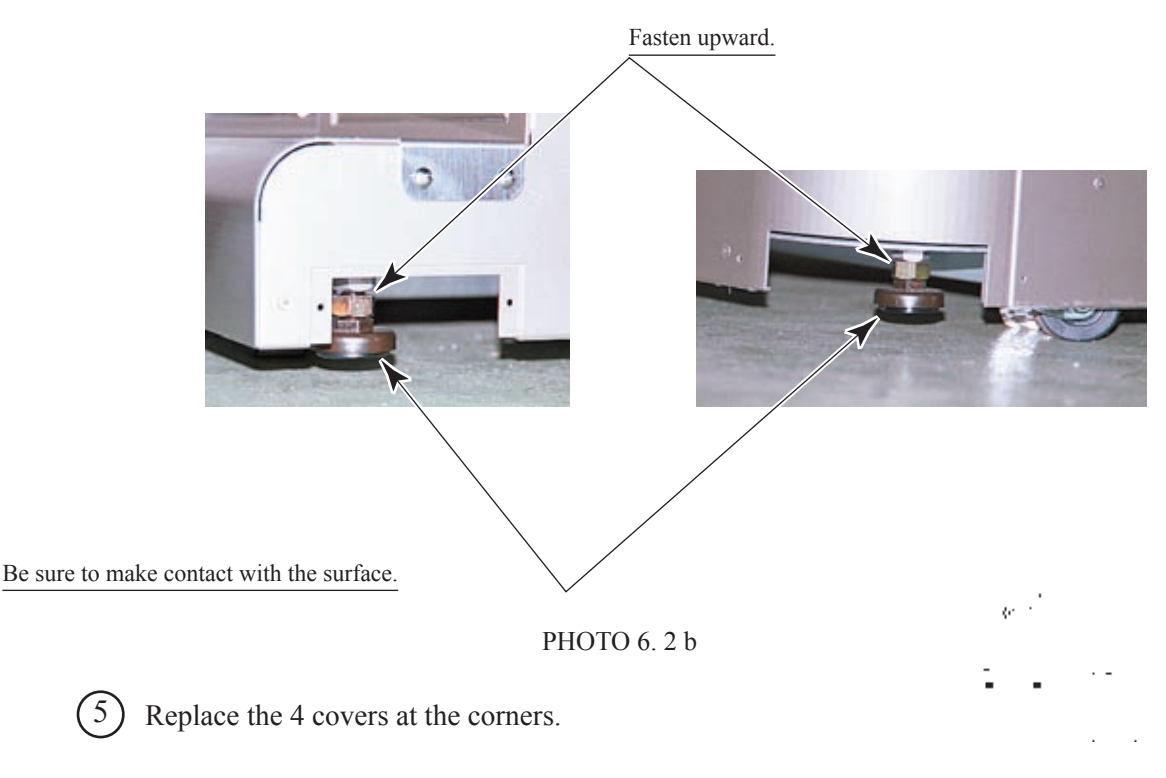

FIG 6. 2 b Refer to this figure (scale: 1/100) for the layout of the place of installation.

6 Follow the procedure below to attach the instruction plate and the instruction holder to the service door.

Exercise caution, as the service door closes by its own weight, and can injure hands or fingers. Do not over-tighten the flange nuts, as this could damage the instruction plate.

- Release and open the service door.
- 8 Secure the instruction plate to the service door using 6 carriage bolts and flange/cap nuts. Push the carriage bolts all the way through the holes, and tighten the 4 flange nuts from the inner side of the service door and the 2 cap nuts in the upside.

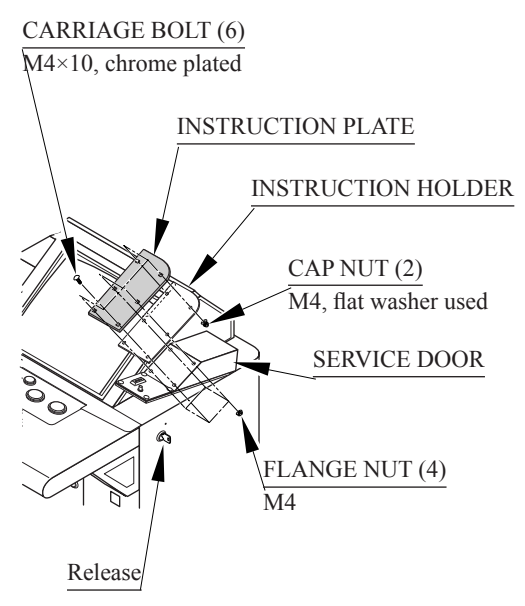

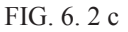

### POWER SUPPLY, AND EARTH CONNECTION

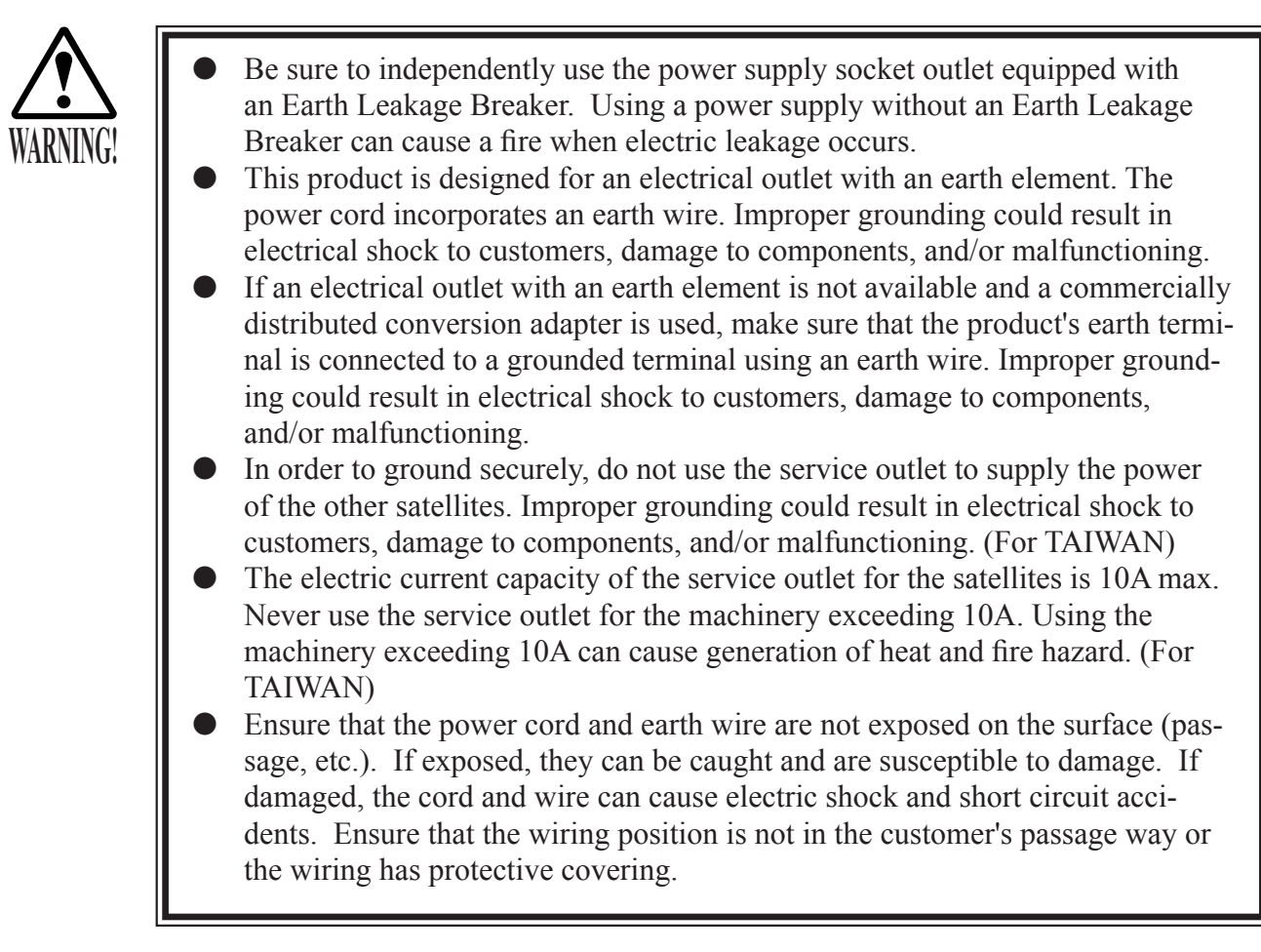

The AC unit for the main projection unit is located at the back of the cabinet. The AC unit features a main switch, a circuit protector, an earth terminal, and an inlet for connecting the power cord.

The AC unit for each satellite is also located at the back. These AC units feature a power switch, a circuit protector, an earth terminal, an inlet for connecting the power cord, and a service outlet.

When connecting the satellite power source and earth, place the latch located at the end of the chain extending from the AC cover onto the hook located on the back of the satellite. This will secure the AC cover in the open position. When the work is finished, replace the latch onto the hook located on the back of the AC cover and close the cover.

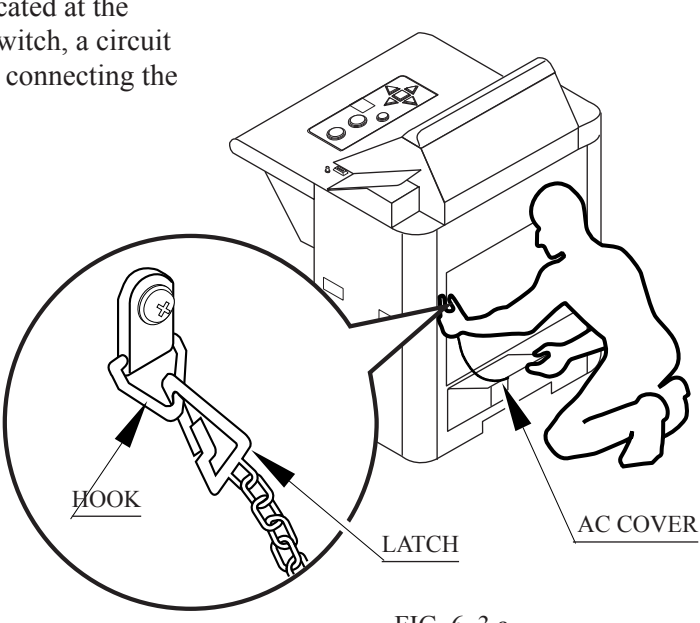

FIG. 6. 3 a

3

### 9) Ensure that the main switch is OFF.

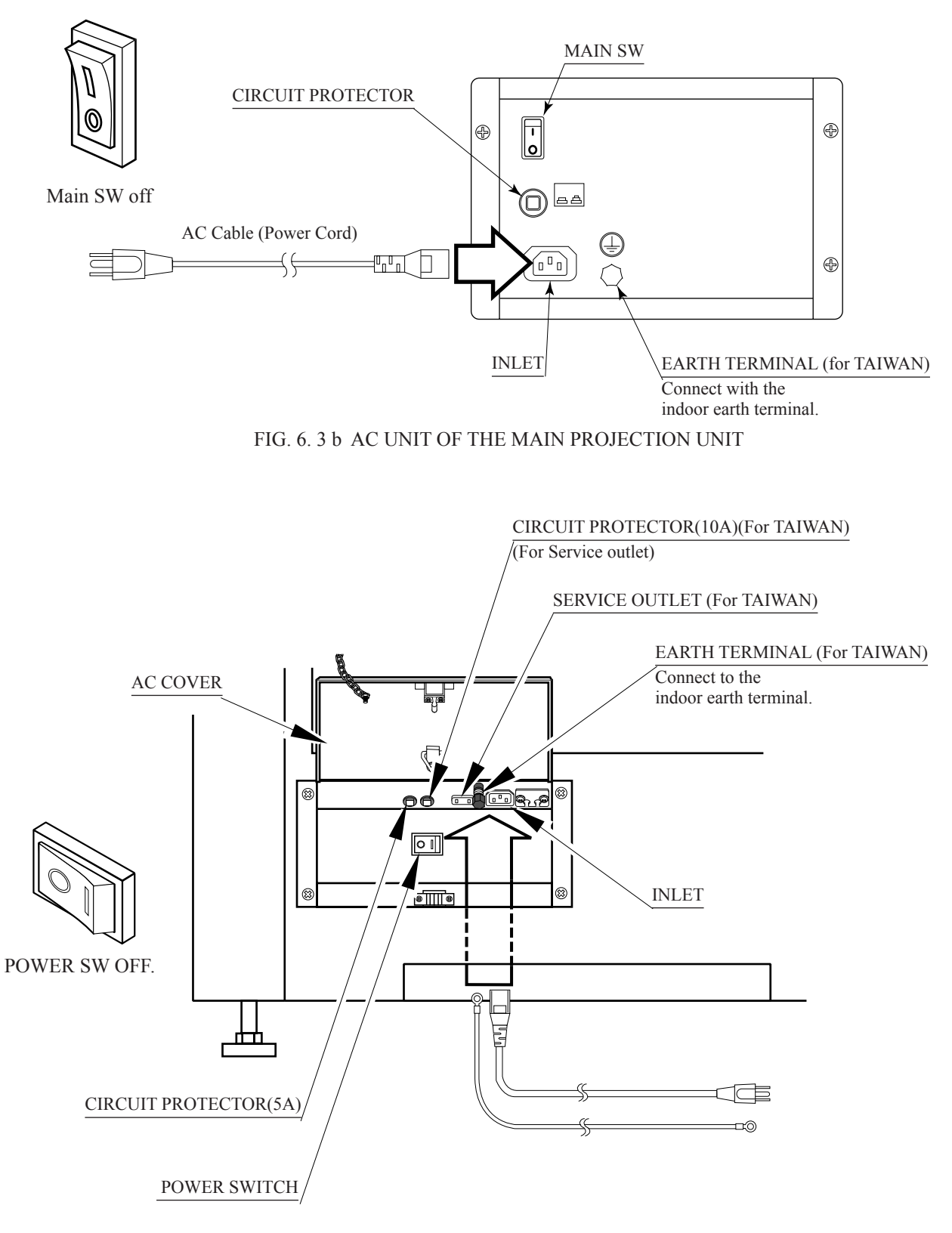

![](_page_4_Figure_2.jpeg)

(10) Firmly insert the power plug into the socket outlet. Insert the opposite side of the power cord plug to the AC unit's connector (INLET).

![](_page_5_Figure_0.jpeg)

HOW TO USE THE CORD CLAMP

![](_page_6_Picture_1.jpeg)

The communication cables are fiber optic type cables, and should be handled carefully. Improper handling may result in damage (such as from folding) that would render them unusable.

- Do not place heavy objects on the cables or step on them.
- When connecting or disconnecting the cables and connectors, always hold the connectors. Do not hold the cables.
- Be careful not to allow the connection surfaces at the ends of the communication cables to become dirty.
- Be careful not to bend the communication cables too much. The tightest permissible bend radius is 2.5 cm.
- Always carefully confirm the direction when connecting the connectors.

The RX and TX connectors are used to connect the communication cables to the shield case in the main projection unit and the Naomi shield cases inside the satellites. All the shield cases must be linked, using fiber optic cable to connect the RX connector for the shield case in the main projection unit to the TX connector for each Naomi shield case in each satellite, and using other communication cables to connect the RX connector in each satellite with the TX connectors in the shield cases for each of the other satellites.

The connector at one end of each communication cable is red, and the connector at the other end is black. The connectors for the shield case communication cables are designated "RX" and "TX". Connect "RX" to the red connector and "TX" to the black connector.

The process for communication cable connections at the shield case in the main projection unit has been described previously, as well as that for routing the cables. (See  $\square$  Assembling and positioning the main projection unit)

Release and open the front door of the satellite.

Remove the back door of the satellite by removing the 4 screws.

![](_page_6_Figure_13.jpeg)

FIG. 6. 4

![](_page_6_Picture_15.jpeg)

) Open the cover of the satellite AC unit.

![](_page_7_Picture_1.jpeg)

Remove the fiber guide plate by removing the 2 screws.

AC UNIT COVER

![](_page_7_Picture_4.jpeg)

FIBER GUIDE PLATE

PHOTO 6.4 b

![](_page_7_Picture_7.jpeg)

(5) Run the 2 communication cables through the satellite. Run the cables from the bottom of the satellite, past the depth-wise side of the sheet metal in front of the AC unit, and pass them into the satellite through the square holes revealed by removing the fiber guide plate.

Run the two communication cables through the Satellite.

#### РНОТО 6.4 с

Connect the communication cables to the RX and TX

connectors at the Naomi shield case inside the satellite. Confirm the connector ends that

are to be connected.

Connect the communication cables.

![](_page_7_Picture_13.jpeg)

(6)

) Use the cord clamp inside the satellite to secure the communication cables (Photo 6. 4 e).

(8) Near the cable exit, make loops in the communication cables with a diameter of at least 6 cm. Use the repeat tie belt to secure the looped communication cables (Figure 6. 1 l).

FIBER GUIDE PLATE

![](_page_8_Picture_3.jpeg)

PHOTO 6. 4. f

Secure the communication cable by using the cord clamp.

![](_page_8_Picture_6.jpeg)

PHOTO 6.4 e

- (9) Run the communication cables through the slit on the fiber guide plate (Photo 6. 4 f).
- (10) Secure the fiber guide plate using the 2 screws (Photo 6. 4 g)
- (11) Arrange the communication cables. Use a wiring cover to protect them.

![](_page_8_Picture_11.jpeg)

<u>\$CREW (2)</u> M4×30 PHOTO 6. 4 g

![](_page_8_Picture_13.jpeg)

PHOTO 6.4 h At the end of the work

#### DIAGRAM EXPLAINING COMMUNICATION CABLE CONNECTIONS

The diagram below illustrates an example of communication cable usage. Communication cables of appropriate lengths should be used in accordance with satellite layout.

![](_page_9_Figure_2.jpeg)

![](_page_10_Picture_1.jpeg)

- Please be sure to use the proprietary cards for this product. Usage of other cards could cause malfunctioning or breakdown.
- Be sure to set the cards in accordance with the specified procedure, direction, and number. Incorrect setting could cause equipment breakdown or other problems.
- Up to 100 cards may be set at a time. Do not set more than 100 cards, as this could cause problems such as jamming.
- Use new, freshly opened cards. Use of deformed or degraded cards can cause problems.
- Do not mix with cards that have been creased, bent, or previously used.

The card reader/writer, in which the cards are to be set, is to the left of the monitor screen, as seen when facing the satellite. Cards can be set regardless of whether the power is switched to ON or OFF.

![](_page_10_Picture_8.jpeg)

(3) Place the cards in the dispenser in accordance with the instructions on the sticker that appears on the dispenser. Be careful not to place the cards backwards or upside down. The number of cards that can be placed in the dispenser at any one time is 100. In order to avoid problems such as jamming, be sure not exceed this limit. Use new packages of 100 cards, or else carefully count the number of cards before placing them in the dispenser.

![](_page_11_Figure_1.jpeg)

and open the cover.

their orientation.

FIG. 6. 5

the dispenser.

DISPENSER

- (4) Place the cover on the dispenser.
- (5)Place the dispenser back into the card reader/writer. The dispenser is designed to fit only in its correct orientation.

![](_page_11_Picture_9.jpeg)

![](_page_11_Picture_10.jpeg)

РНОТО 6.5 с

# **Option Settings**

## Main Board Settings

- 1. Press the test button on the Satellite to enter the main test mode.
- 2. Move cursor to Game test Mode. Press the test button to enter the Game Test.
- 3. Move the cursor to Game Assignments. Press Test Button to enter.
- 4. Move cursor to "Number of Satellites". Press test to change to the proper number (4-8). Note: Do not change the "Race Mode" while setting the number of satellites.
- 5. Exit the menu.
- 6. Exit Game test menu, and then the Main System menu.

## Satellite Board Settings

- 1. Press the test button on the Satellite to enter the main test mode.
- 2. Use the Service Button to move the cursor to Coin Settings. Make the settings on your new satellite match the settings on the existing satellites currently operating. Exit back to main test menu.
- 3. Move cursor to Game test Mode. Press the test button to enter the Game Test.
- 4. Move the cursor to Game Assignments. Press Test Button to enter.
- 5. Move cursor to "Number of Satellites". Press test to change to the proper number (4-8). Note: You must change ALL satellites to the same "Number of Satellites" setting.
- 6. Exit the menu.
- 7. Exit Game test menu, and then the Main System menu.
- 8. After all of the Satellites are set, the system MUST be reset by turning off the power to all satellites and the main unit.
- 9. Turn on power to the main unit first, then turn on the power to all satellites. Verify proper operation.

# **DOC Satellite Pedestal Assy**

![](_page_13_Figure_1.jpeg)

| Item | Part Number   | Description                     |
|------|---------------|---------------------------------|
| 1    | 601-11202     | Carpet 1155x11545 Gray SHE-M003 |
| 2    | 601-11112     | Seat Stopper DOC-M007 for SHE   |
| 3    | 105-5464      | Corner Edge L1249 SCR Type DOC  |
| 4    | 105-5466      | Corner Edge SCR Type DOC        |
| 5    | 105-5465      | Corner Edge L859 SCR Type DOC   |
| 201  | 000-T00630-0C | M SCR TH CRM M6x30              |